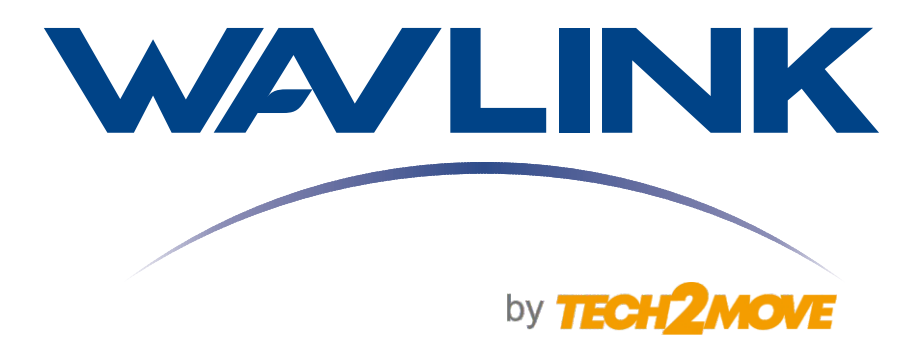

# MANUAL DO USUÁRIO

## Antena Wi-Fi Mesh de Uso Externo AX3000 Roteador / AP / Repetidor Wi-Fi 6

Modelo: WL-WN573HX3

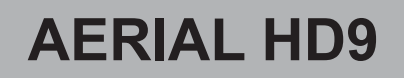

Clique e acesse:

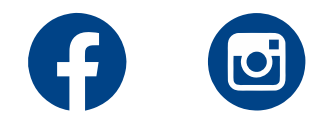

## Visão Geral do Hardware

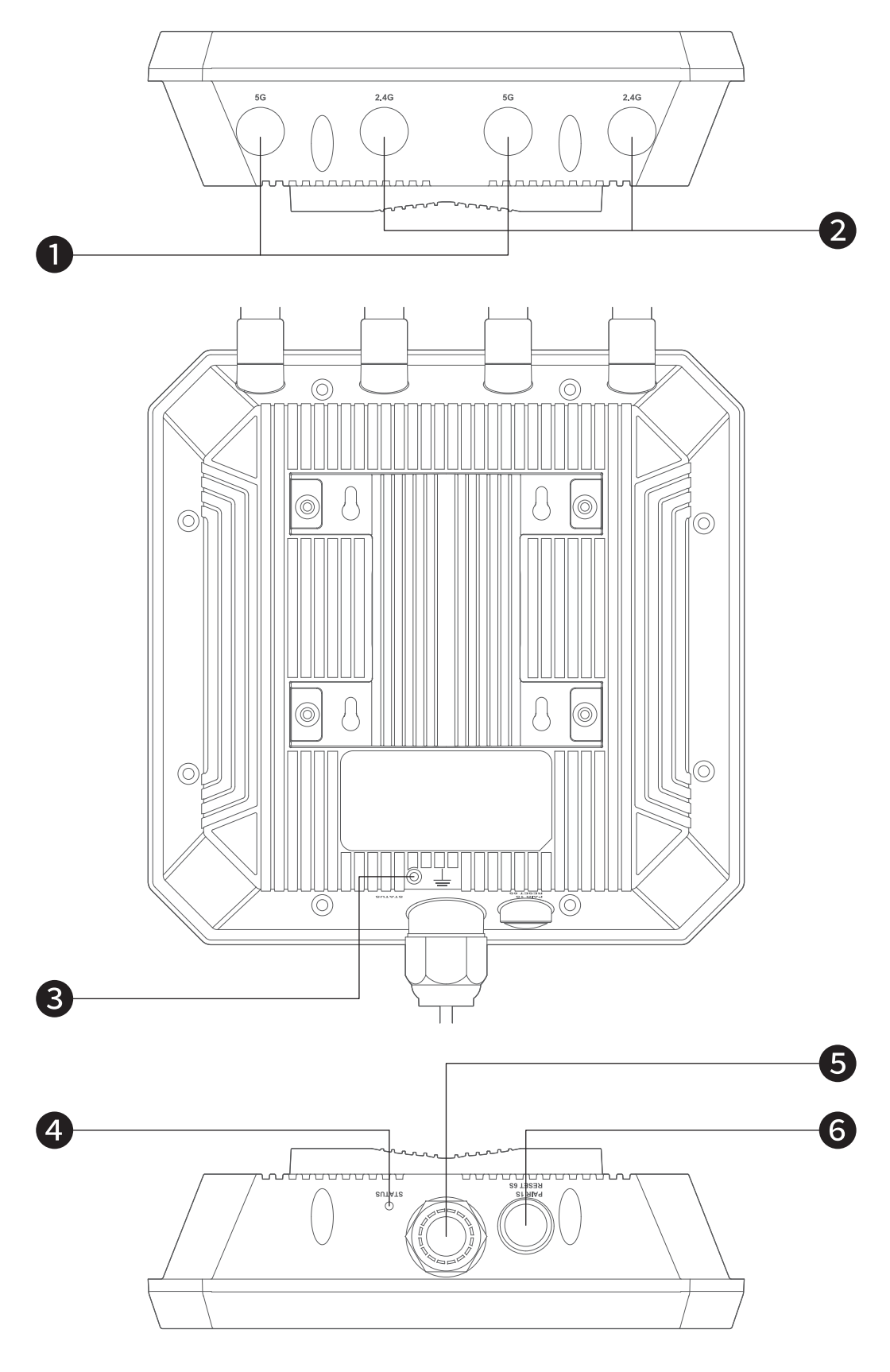

Antena 5G
 Antena 2.4G
 Base com vedação

4 LED de Status
5 Porta LAN/WAN (PoE in)
6 Botão de Reset/Pareamento

### Botão de Reset

Pressione e segure por 6 segundos para restaurar o equipamento para a configuração padrão.

#### Botão de Pareamento

Pressione e segure por 2 segundos para parear com a rede Wi-Fi Everything Mesh.

#### **Parâmetros Predefinidos**

Web: http://waplogin.link/ IP Padrão: 192.168.30.1 Senha de Login: admin 2.4G SSID: WAVLINK-N\_XXXX 5G/AC SSID: WAVLINK-AC\_XXXX Senha do Wi-Fi: Sem Senha

## Indicadores LED

| Modo             | Status LED | us LED Descrição                                                                      |  |  |  |
|------------------|------------|---------------------------------------------------------------------------------------|--|--|--|
| Potoodor         | LED lento  | Sem internet/ o equipamento está em pareamento.                                       |  |  |  |
| Roleauoi         | Ligado     | O equipamento está conectado à internet.                                              |  |  |  |
|                  | LED lento  | O equipamento está conectado a um roteador superior mas não possui acesso à internet. |  |  |  |
| Repetidor        | Ligado     | O equipamento está conectado a um roteador superior e possui acesso à internet.       |  |  |  |
|                  | LED rápido | O equipamento não está conectado a um roteador superior.                              |  |  |  |
|                  | LED lento  | O equipamento está conectado a um roteador superior mas não possui acesso à internet. |  |  |  |
| Extensor<br>Mesh | Ligado     | O equipamento está conectado a um roteador superior e possui acesso à internet.       |  |  |  |
|                  | LED rápido | O equipamento não está conectado a um roteador superior.                              |  |  |  |
| Access<br>Point  | Ligado     | O equipamento conectou/desconectou da internet.                                       |  |  |  |

# 

- Rosqueie o cabo ao conector da antena, de modo firme.
- Onecte o cabo Rj45 à porta WAN/LAN.
- Oloque o anel de elástico no suporte do conector.
- Passe o cabo RJ45 através da vedação de borracha e rosqueie no suporte.
- 6 Rosqueie a vedação de borracha à tampa do conector à prova d'agua.
- Ø Passe o cabo RJ45 através da tampa do conector à prova d'agua.

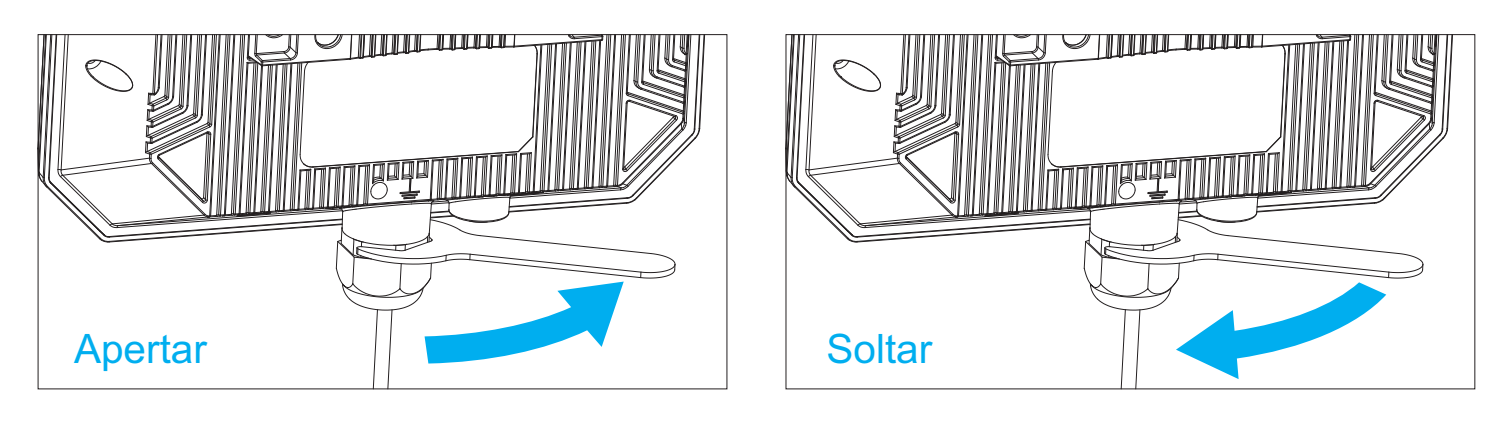

**Nota:** Rosqueie para o sentido anti-horário para apertar o suporte na montagem. Rosqueie para o sentido horário para soltar o suporte na desmontagem.

# 2. Instalação: 2.1 Instalação Externa Opção 1: Parede

**I.** Utilize uma broca de 6mm e faça 4 buracos de 2,5cm de profundidade na parede, conforme o cartão de posicionamento sugere.

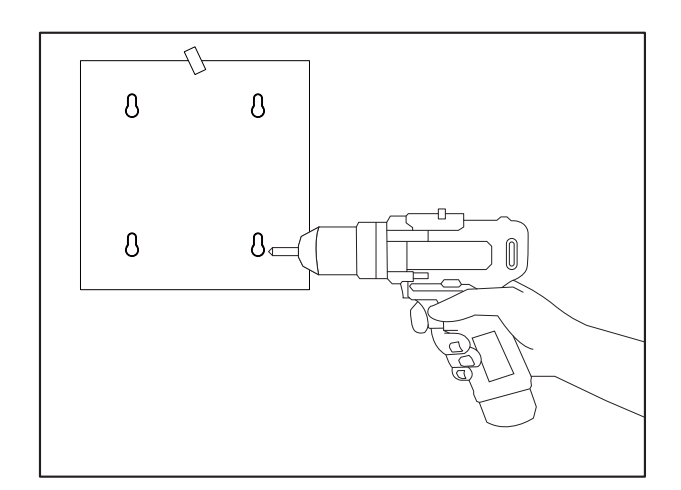

**II.** Insira os plugues de plástico e os parafusos nos buracos, deixando um espaço de 5mm

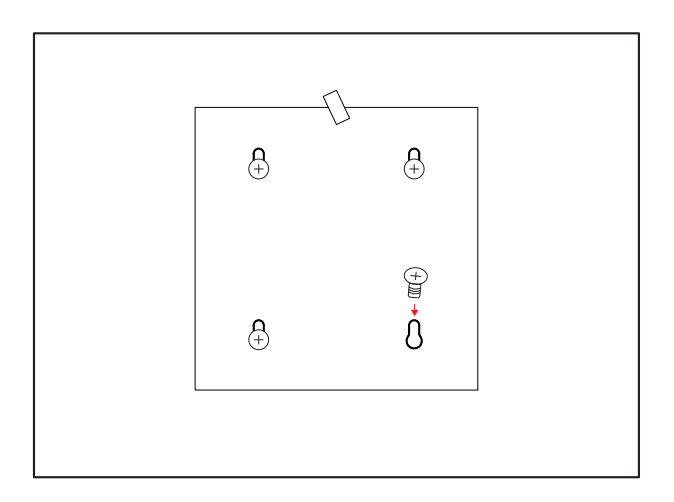

#### III. Pendure o equipamento nos parafusos

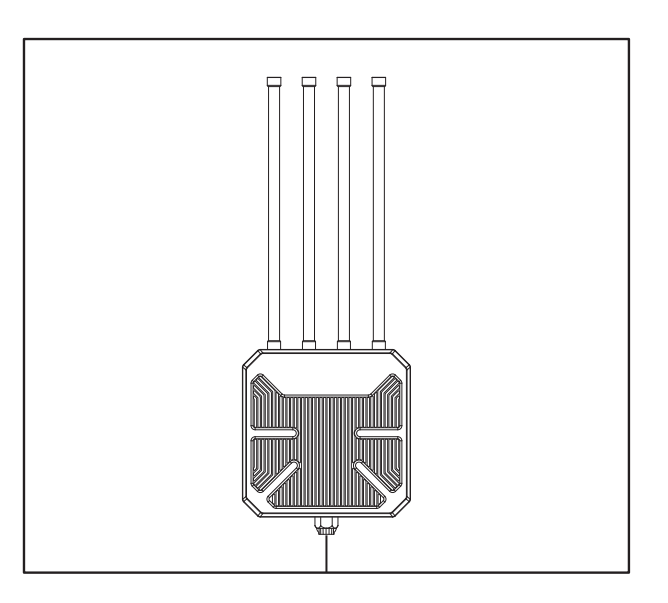

#### **Opção 2:** Poste

Fixe o equipamento no poste com os lacres, ou fixe na parede e siga a instrução de instalação abaixo.

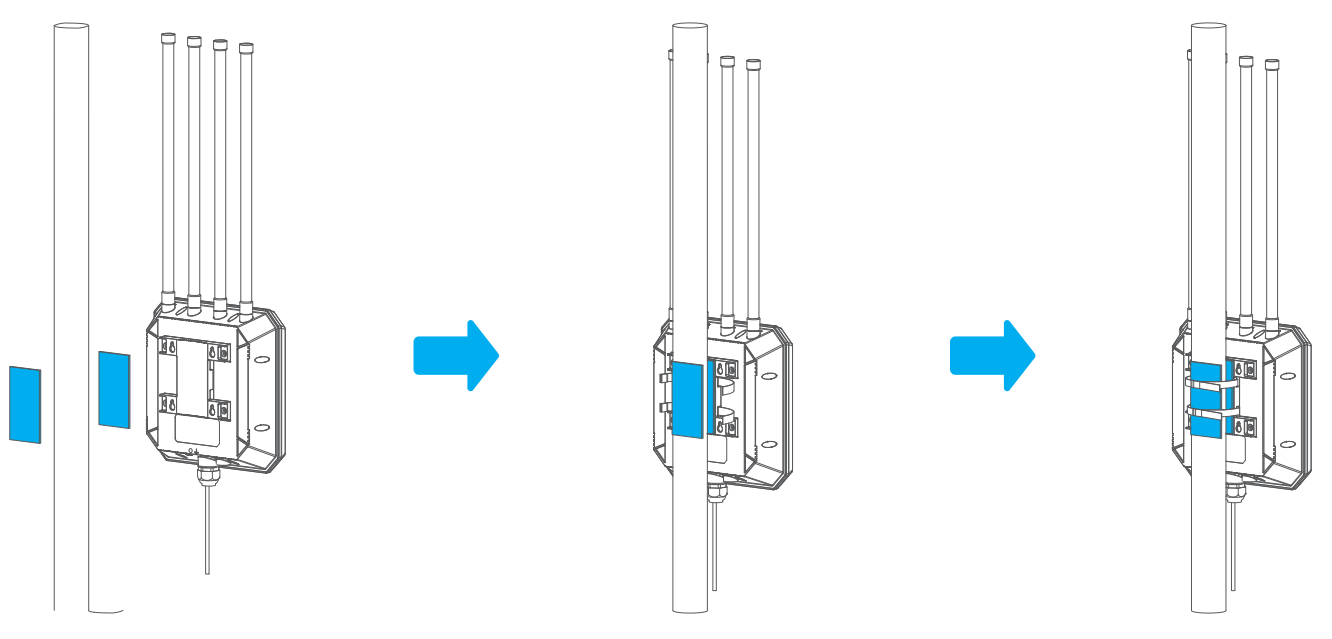

**1**. Cole os dois adesivos **2**. Fixe com os lacres de silicone ao suporte e através do local de atrás do poste.

instalação e o suporte.

3. Prenda os lacres ao poste de forma firme.

Nota: Caso esteja instalado em uma área onde caia raios, recomenda-se que faça um aterramento elétrico para reforçar a proteção anti-raios do equipamento

## Modos AP FIT e AP FAT

O modo AP comporta dois modos: modo FAT e modo FIT.

### Modo AP FAT

Modo Fat refere-se ao AP que pode ser configurado independentemente e possui interface setup separada.

Modo Fat é recomendado para redes pequenas, que não é necessário o uso de um AC Controller.

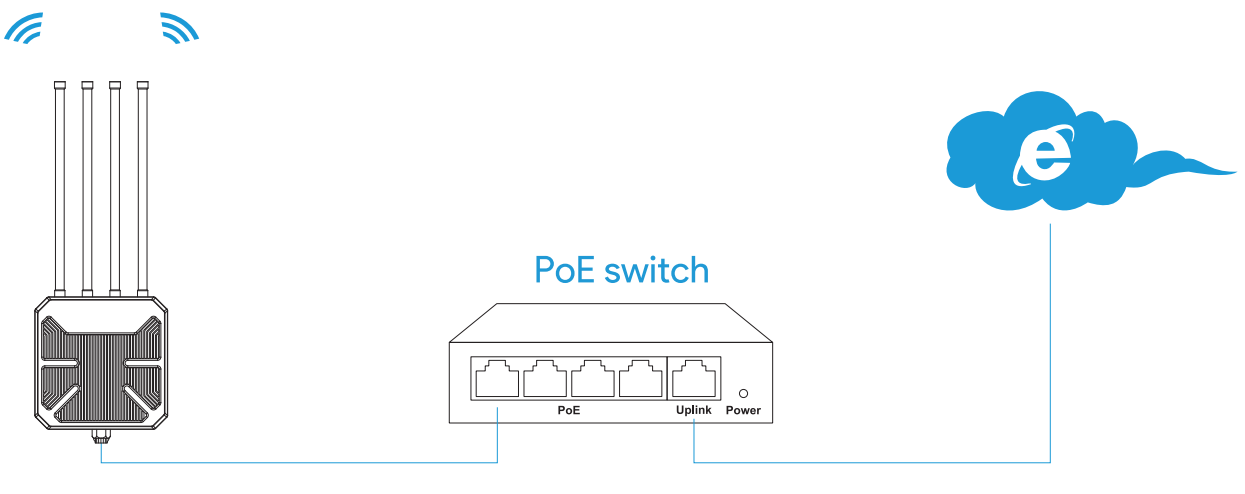

05

Segue alguns modos comuns de usar o modo Fat. **AP/Modo Roteador** 

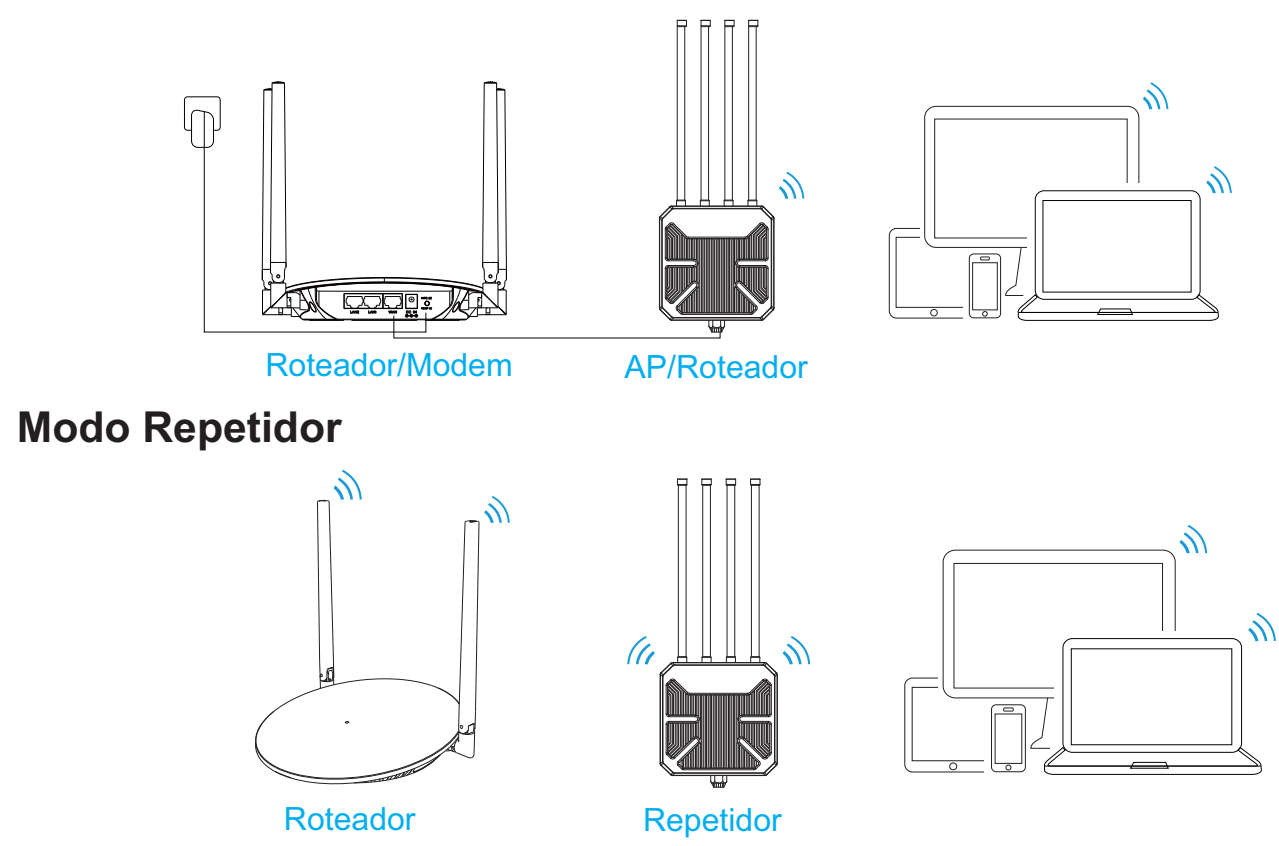

#### Modo AP FIT

Modo Fit refere-se ao AP que é controlado e configurado por apenas uma interface setup, WAVLINK AC (Wireless Access Point Controller).

Se configurado em modo AP Fit, o equipamento estará responsável apenas por transmissão de dados e rádio frequência, enquanto as alterações em configurações, decisões, segurança e controle de tráfego será de atribuição do WAVLINK AC Controller.

Modo Fit é comumente utilizado em uma rede de arquitetura AC+AP e pode apenas ser utilizado com outro Wavlink Wireless Access Point Controller, como demonstrado no diagrama abaixo.

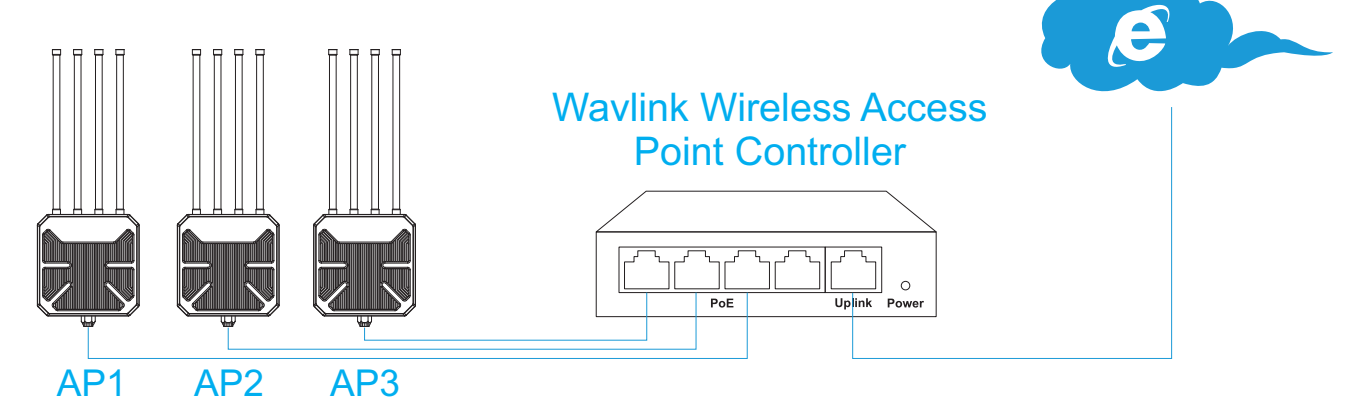

Modo Fit é recomendado para redes de grande cobertura, grande quantidade de usuários e que necessitam de uma rede com boa performance e bastante segura.

## Proteção contra Raios e ESD (Descarga Eletrostática)

A proteção contra raios e ESD é importante para a segurança, portanto, o aterramento elétrico adequado é extremamente importante para dispositivos externos.

Para reduzir os potenciais danos causados por raios e ESD, realizar um aterramento adequado dos fios para conectar o terminal de aterramento à instalação de aterramento antes de instalar este produto. E o fio de aterramento deve atender aos requisitos de instalação locais. Use os parafusos para fixar o fio terra ao terminal de aterramento.

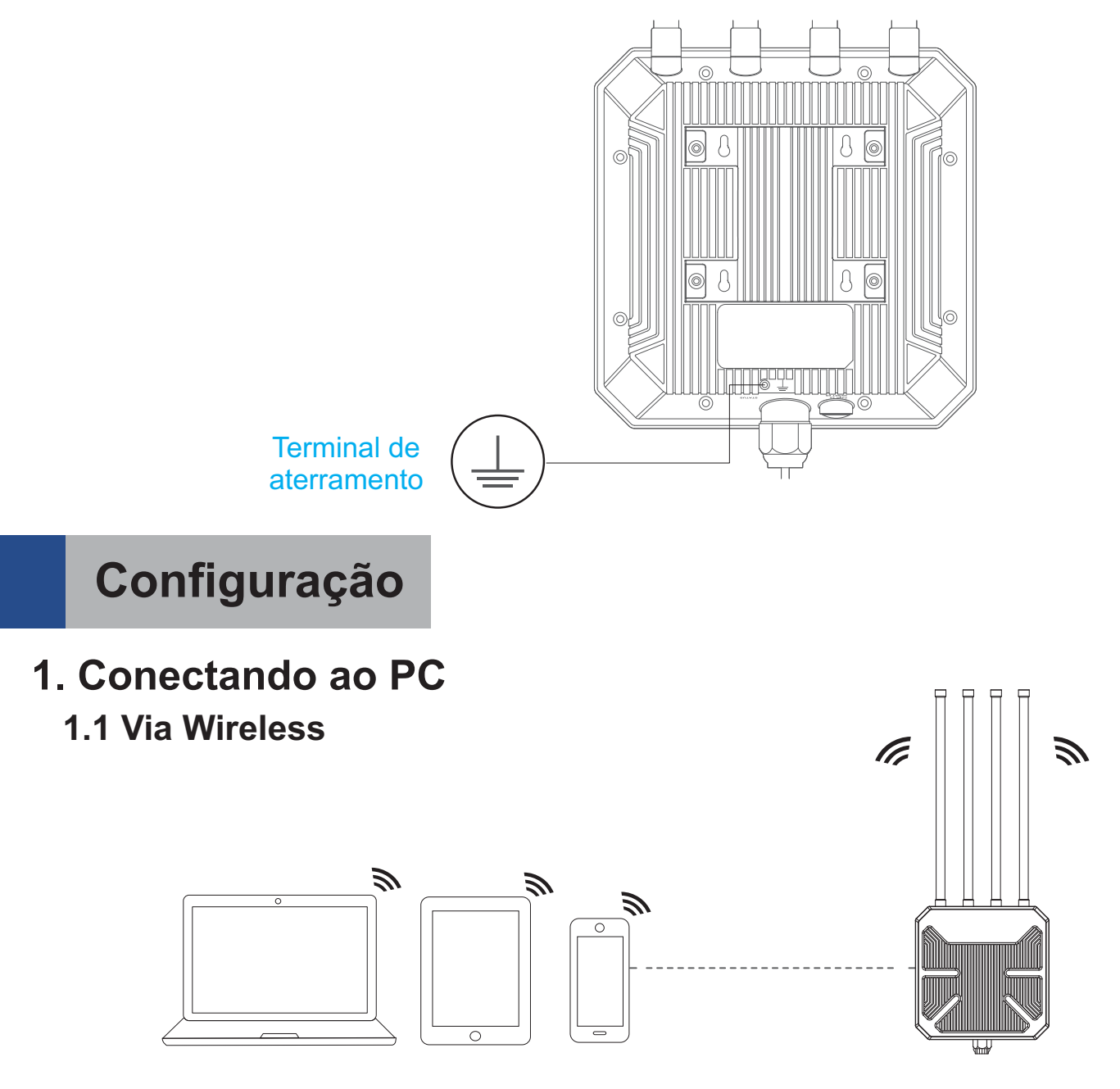

① Desconecte o cabo Ethernet do seu computador (caso esteja conectado).

2 Ligue seu Wi-Fi, localize o SSID do seu equipamento em seu dispositivo wireless (smartphone, tablet, laptop, etc) e faça a conexão.

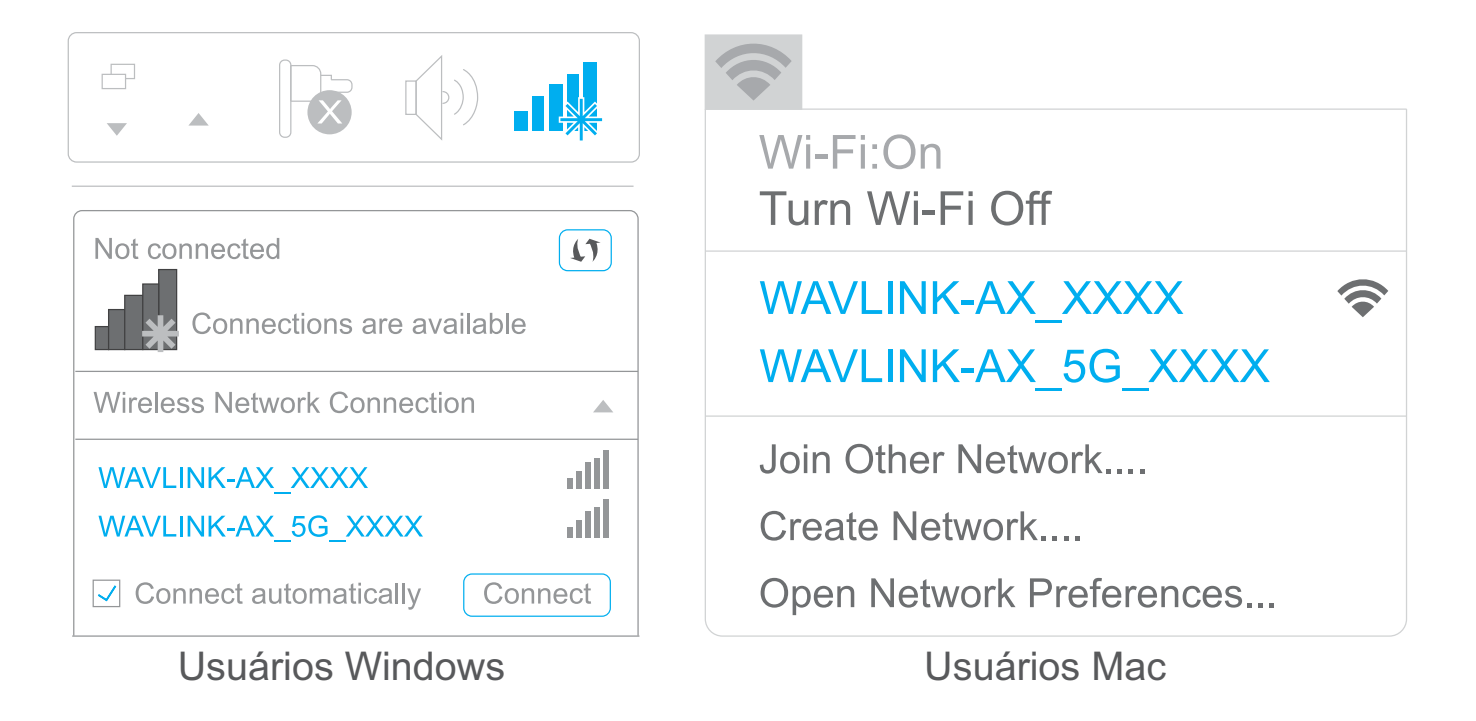

#### 1.2 Via Cabo

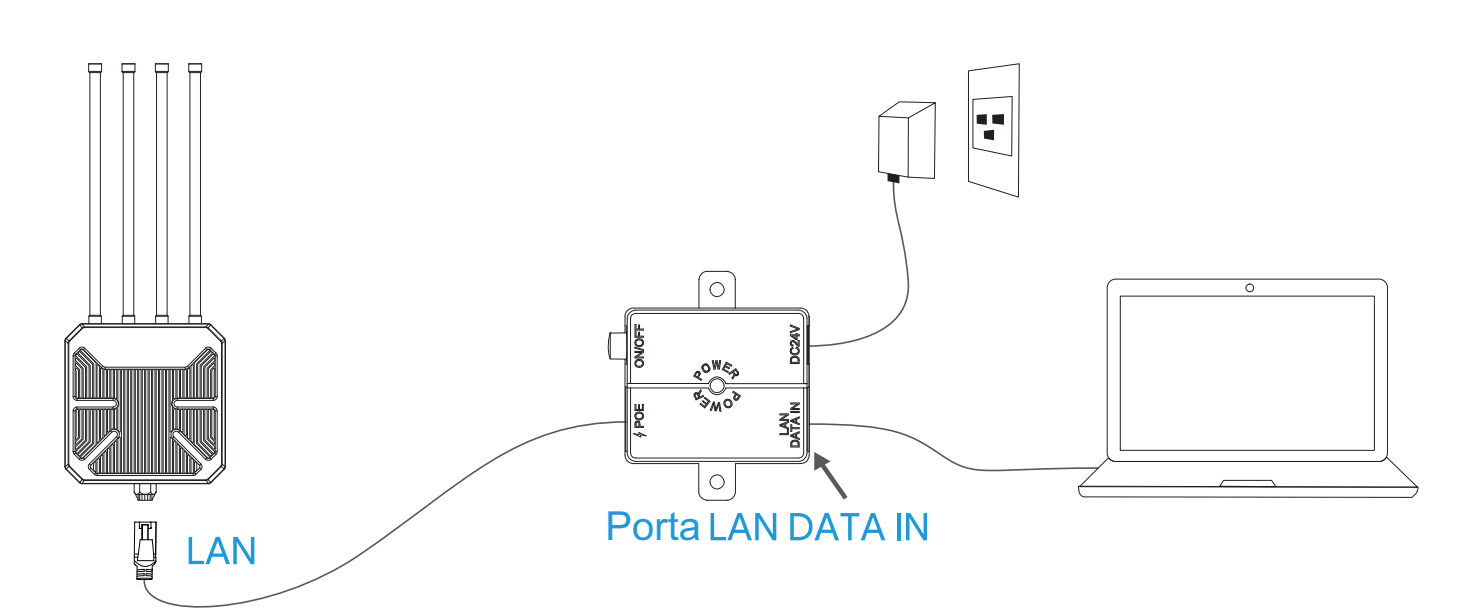

Conecte o cabo Ethernet ao seu computador e a porta LAN DATA IN do seu injetor PoE, e então pode começar a configurar seu equipamento.

Caso esteja utilizando a função AP/Roteador deste equipamento, conecte a porta LAN DATA IN a porta LAN do roteador de origem após finalizar 4.1 e 4.3.

**2.** O web UI do produto irá levá-lo automaticamente até a página de "**login**" se seu equipamento for conectado corretamente de primeira. Se não levar, acesse manualmente na barra de pesquisa 192.168.30.1 ou waplogin.link no browser de seu PC/laptop ou smartphone. A senha padrão é admin.

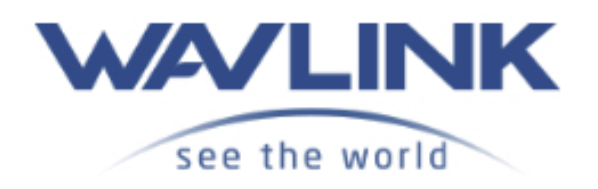

Welcome to Wavlink

#### Please set up this device first!

| Please enter your password |  |
|----------------------------|--|
| Login                      |  |
|                            |  |

**3.** Selecione seu Country/Region (País/Região) e Time Zone (Fuso horário). Para a segurança da sua rede, troque a senha padrão em Change Password. A senha padrão é admin.

| B Syst              | em 🛞                           | Network         |               |
|---------------------|--------------------------------|-----------------|---------------|
|                     |                                |                 | a mentaine    |
| Country/Region      | Country/Region                 | ~               | 🙄 Switch mode |
| Time Zone           | (UTC+08:00) Beijing, Chongqing | , HongKong, U 👻 |               |
| Admin<br>Password   | Not less than 6 characters     | <b>5</b>        |               |
| Confirm<br>Password | Not less than 6 characters     | <del>ببر</del>  |               |
|                     |                                |                 |               |

Nota: As três barras coloridas na área "Admin Password" indica a força da senha escolhida.

#### 4. Seleção de Modo

Esse produto possui 4 modos. Clique em Switch Mode para mudar.

#### 4.1 Modo AP (Access Point)

I. O sistema seleciona o modo AP como padrão, portanto não é necessário selecionar o modo manualmente. Clique em **Next.** 

II. Conecte a porta WAN/LAN do equipamento ao conversor PoE e conecte a porta Lan Data In do conversor PoE ao roteador de origem via cabo Ethernet. É possível alterar a SSID ou usar a já existente, o método de criptografia (Encryption Method) recomendado para sua segurança é o WPA-PSK.

III. Crie uma nova senha de acordo com as regras, depois clique em **Save** e aguarde o processo de configuração ser finalizado.

| 🕞 Syste                | em                     | (1) Network |
|------------------------|------------------------|-------------|
|                        |                        |             |
| Smart DHCP<br>Services |                        |             |
| SSID                   | WAVLINK-AX_BF47        |             |
| Encryption<br>Mode     | WPA2-PSK(Recommend     | • (b        |
| Password               | Between 8~63 character | rs 😽        |
|                        |                        |             |
|                        | Back Sa                | ave         |

#### 4.2 Modo Repetidor

I. Clique em Switch Mode e selecione Repeater Mode.

II. Após escanear as redes, certifique-se de que o Wi-Fi que pretende repetir está listado, selecione-o e clique **Next.** Caso não tenha aparecido, clique **Rescan.** 

|          | 🔒 System —                                                       |                   | Network        |   |
|----------|------------------------------------------------------------------|-------------------|----------------|---|
| Please s | <ul> <li>Select WI-FI</li> <li>elect the wireless sig</li> </ul> | nal to be relayed | ) Manual Input |   |
| 5G/2.4G  |                                                                  |                   |                |   |
| (15      | RTK                                                              | 11n AP 5G         |                | 0 |
| (15      | @wa                                                              | avlink_555G       |                | 0 |
| (15      | 25                                                               | _ttt ceshi        |                | 0 |
| (15      | @LC                                                              | NG_5G             |                | 0 |
| (15      | RTK                                                              | 11nAP5G_EXT5G     |                | 0 |
| (110     | WAV                                                              | LINK_Touch        |                | 0 |
| (115     | User                                                             | Router            |                | 0 |
| -        |                                                                  |                   |                |   |
|          | Back                                                             | Rescan            | Next           |   |

III. Insira a senha da rede selecionada. Configure o método de criptografia, altere o nome da rede, se necessário, e crie uma nova senha para o equipamento.

| Superior<br>Network Name | WAVLINK-AC_0134         |               |
|--------------------------|-------------------------|---------------|
| Superior<br>Password     | Between 8~63 characters | <del>بر</del> |
| Wireless network inf     | ormation of this device |               |
| Connection<br>Type       | WISP-Recommend          | ~             |
| 2.4G Network<br>Name     | WAVLINK-AC_0134_EXT2.4G |               |
| 2.4G Encryption          | WPA2-PSK(Recommend)     | ~             |
| 2.4G Network<br>password | Between 8~63 characters | **            |
| 5G Network<br>Name       | WAVLINK-AC_0134_EXT5G   |               |
| 5G Encryption            | WPA2-PSK(Recommend)     | ~             |
|                          |                         |               |

#### Acesso Manual (Manual Input)

I. Manualmente, adicione a rede Wireless e as informações do dispositivo que deseja repetir, então, clique **Next.** 

| G Syste                  | m ———                              |         | Network     |   |
|--------------------------|------------------------------------|---------|-------------|---|
|                          |                                    |         |             |   |
| ○ Select                 | WI-FI                              | Ma      | anual Input |   |
| Please input the wirel   | ess signal <mark>to</mark> be rela | yed     |             |   |
| Superior<br>Network Name |                                    |         |             |   |
| Frequency band           | 2.4G                               |         |             | ~ |
| Channel                  | Automatic(Reco                     | ommend) |             | ~ |
| Encryption<br>Mode       | OPEN                               |         |             | ~ |
|                          | R-ali                              | Neut    |             |   |

II. Configure o método de criptografia da rede e crie uma nova senha, caso queira. Para finalizar, clique em **Save.** 

| O Select               | WI-FI              | ۲            | Manual Input |                 |
|------------------------|--------------------|--------------|--------------|-----------------|
| Wireless network inf   | ormation of this d | evice        |              |                 |
| Connection<br>Type     | WISP-Recom         | mend         |              | ~               |
| 2.4G Network<br>Name   | WAVLINK_EX         | T2.4G        |              |                 |
| 2.4G Encryption        | WPA2-PSK(R         | ecommend)    |              | ~               |
| 2.4G Network           | Between 8~6        | 3 characters |              | <del>، بر</del> |
| 5G Network<br>Name     | WAVLINK_EX         | T5G          |              |                 |
| 5G Encryption          | WPA2-PSK(R         | ecommend)    |              | ~               |
| 5G Network<br>bassword | Between 8~6        | 3 characters |              | ***             |

#### 4.3 Modo Roteador Mesh

#### I. Clique em Switch Mode, e escolha Mesh Router Mode.

II. Antes de configurar, certifique-se de que seu roteador de origem está conectado pela porta WAN/LAN do equipamento. O método de criptografia (**Encrypted Method**) recomendado é o **WPA2-PSK**. Para sua segurança, é recomendado que crie uma senha.

| C S                  | ystem         |        | Network      |
|----------------------|---------------|--------|--------------|
|                      |               |        |              |
| Wan Type             | DHCP          |        | ~            |
| SSID                 | WAVLINK-AX_BB | 73     |              |
| Encryption<br>Method | WPA2-PSK(Reco | mmend) | ~            |
| Password             | •••••         |        | <del>ہ</del> |
|                      |               |        |              |
|                      | Back          | Save   |              |

#### Qual WAN devo escolher?

Se você utiliza linha DSL e sua operadora/provedor forneceu somente um usuário e senha, escolha **PPPoE**. Se você utiliza cabo ou fibra ótica, escolha **DHCP** (**Dynamic IP**). Se você possui informações como endereço IP, Máscara de Sub Rede e Gateway padrão, escolha **Static IP**.

#### 4.4 Modo Repetidor Mesh (Extender)

Caso possua um roteador compatível com a função Everything Mesh da Wavlink, é possível criar uma rede Mesh nesse modo.

I. Clique em Switch Mode e selecione Mesh Extender Mode.

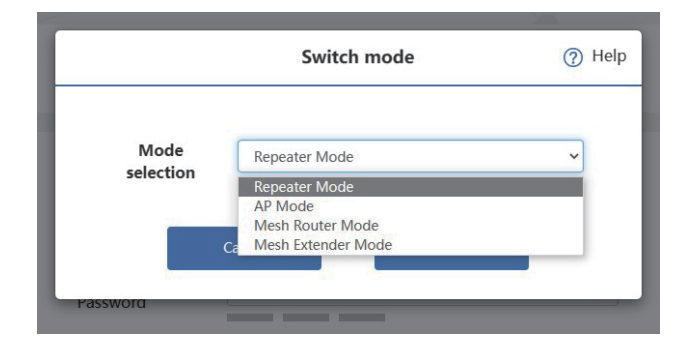

II. Selecione seu **Country/Region** (País/Região) e **Time Zone** (Fuso Horário). Insira a senha de administrador e clique para começar a parear em **Start Pairing.** 

| C Syst              | em                   | (B) Network              |
|---------------------|----------------------|--------------------------|
|                     |                      |                          |
| Country/Region      | China                | ~                        |
| Time Zone           | (UTC+08:00) Beijing, | Chongqing, HongKong, U 🖌 |
| Admin<br>Password   | •••••                | <del>ببر</del>           |
| Confirm<br>Password | •••••                | <del>\\</del>            |
|                     | Start Pairing        |                          |

Quando o equipamento entrar no estado de pareamento, pressione e segure o botão de reset/pareamento por 2 segundos do roteador de origem, ou, adicione o repetidor Mesh por meio da página de configuração (setup) do roteador de origem, o tempo de pareamento é de 2 minutos.

Caso o pareamento falhe, certifique-se se o roteador de origem está configurado corretamente, e tente parear novamente por meio do botão ou entre e configure novamente nesta pagina de setup.

Se quiser alterar para outro modo após configurado como Mesh, é necessário reiniciar (reset) no equipamento. Para alterar a senha do seu Wi-Fi, acesse o setup e clique em Wireless.

| W/A                       |                                             | see the world                                       | Home               | Terminal           | Wireless         | Advanced | Device - |
|---------------------------|---------------------------------------------|-----------------------------------------------------|--------------------|--------------------|------------------|----------|----------|
|                           |                                             |                                                     |                    |                    |                  |          | 1/1      |
| 2.4G and 5<br>turn off th | iG Wi-Fi dual-band<br>is switch, you can so | in one, the router automatical<br>et it separately. | ly selects the fas | ster Wi-Fi frequen | cy band for you, |          |          |
|                           |                                             |                                                     |                    |                    |                  |          |          |
| Wi-Fi                     | SSID                                        | WAVLINK-N 050E                                      |                    |                    |                  |          |          |
|                           |                                             |                                                     |                    |                    |                  |          |          |
|                           | Encryption<br>Mode                          | WPA2-PSK(Recomm                                     | end)               | ~                  |                  |          |          |
|                           | Password                                    | •••••                                               |                    | <u>ہ</u>           |                  |          |          |
|                           |                                             |                                                     |                    |                    |                  |          |          |
|                           |                                             |                                                     |                    |                    |                  |          |          |
|                           |                                             |                                                     |                    |                    |                  |          |          |
| Adva                      | nced >                                      |                                                     |                    |                    |                  |          |          |
|                           |                                             |                                                     | Save               |                    |                  |          |          |

## Atualização de Firmware

Para atualizar o firmware do seu equipamento, siga os seguintes passos:

#### **Opção I - Upgrade Online**

1. Baixe o ultimo firmware no site da Wavlink, no site da Tech2Move ou com algum de nossos atendentes.

2. Extraia o firmware do arquivo baixado.

3. Acesse <u>waplogin.link</u> ou 192.168.30.1, entre em Advanced e selecione Firmware Update.

| , | w | <b>VLINK</b> | see the world   | Home        | Terminal       | Wireless | Advanced | Device <del>-</del> |
|---|---|--------------|-----------------|-------------|----------------|----------|----------|---------------------|
|   |   |              |                 |             |                |          |          |                     |
|   | < | Firmware Upd | ate             |             |                |          |          |                     |
|   |   |              |                 |             |                |          |          | T                   |
|   |   |              | Current Version |             |                |          |          |                     |
|   |   |              | Upgrade File    | Choose File |                |          |          |                     |
|   |   |              |                 | Uţ          | pload          |          |          |                     |
|   |   |              | Latest Version  | No New Vers | ion Informatio | n        |          |                     |
|   |   |              |                 | Check N     | lew Version    |          |          |                     |

4. Clique em 🗀 para localizar o arquivo do firmware.

5. Clique em **Upload**, escolha **Apply** e aguarde o processo de atualização ser finalizado.

#### **Opção II - Upgrade Local**

1. Acesse **waplogin.link** ou **192.168.30.1**, entre em **Advanced** e selecione **Firmware Update**.

2. Selecione em Mesh Node Name o equipamento a ser atualizado.

3. Clique em Upgrade e aguarde o processo de atualização ser finalizado.

#### Observação

Após atualizar seu firmware, reinicie o equipamento e limpe o cache do seu navegador.

O que é a atualização de firmware e por que preciso disso? Firmware contém correções de falhas e novas funcionalidades, mantenha-o sempre atualizado para garantir a experiência do equipamento. Nunca utilize o Firmware errado porque pderá causar falhas graves e inutilizar o equipamento. Para mais detalhes, entre em contato com o nosso suporte: (43) 3329-4113 ou envie uma mensagem no e-mail: contato@tech2move.com.br

#### I. O que faço se não conseguir acesso à Internet?

- Certifique-se de que a sua internet esteja funcionando normalmente, caso não esteja, contato seu provedor.

- Abra o seu navegador, acesse 192.168.30.1 ou <u>waplogin.link</u>, e configure novamente.

- Reinicie o equipamento e tente novamente.

## II. Por que não consigo acessar o setup com 192.168.30.1 or waplogin.link?

- Se não for possível acessar pelo IP ou endereço no modo AP, verifique o IP do roteador de origem e reinicie o processo.

- Certifique-se de que o dispositivo utilizado esteja conectado à rede Wi-Fi da Wavlink.

- Tente apagar o cache do navegador.
- Tente acessar com outro navegador.
- Tente acessar de outro dispositivo.

#### III. O que faço se esquecer a senha de administrador?

- Dê reset no equipamento, a senha padrão é admin.

#### IV. Como encontro a melhor localização para meu equipamento Mesh?

- A melhor localização são espaços abertos, evitando obstaculos como objetos de metal, paredes de concreto, etc.

## V. O equipamento coleta, armazena ou utiliza dados pessoais ou sensíveis?

- Não, o equipamento irá pedir e armazenar somente os dados de login escolhidos pelo usuário em sua configuração.

| $\bigcap$ | Para mais informações, acesse nossas redes: |
|-----------|---------------------------------------------|
|           | Facebook                                    |
|           | Instagram                                   |
|           | 🔛 Loja                                      |
|           | WhatsApp                                    |
| $\langle$ | E-mail                                      |